# Welcome to Benicia's Citizen Self Service (CSS).

#### **Enrollment in Benicia Citizen Self Service (CSS)**

https://Beniciaca.munisselfservice.com

The left side of the screen is where you will find your menu selections. Click on Self Service.

#### Registration

| .ogin           |                      |
|-----------------|----------------------|
| Username        |                      |
| E.              |                      |
|                 | Forgot your username |
| Password        |                      |
|                 | Forgot your password |
| Log in Register |                      |

Click on Register to get started.

| *User ID<br>between 1 and 100 characters;                                                                                                    | 1                                                      |
|----------------------------------------------------------------------------------------------------|--------------------------------------------------------|
| *Re-type user ID                                                                                                    |                                                        |
| Password<br>between 6 and 15 characters and contains at least 1<br>numeric character, 1 non-alphanumeric character, one<br>appendise character and one lowercase character) |                                                        |
| Password strength                                                                                                    | Unacceptable                                           |
| *Re-type password                                                                                                    |                                                        |
| *Password hint                                                                                                    |                                                        |
| *Email address                                                                                                    |                                                        |
|                                                                                                    | Enter these validation numbers into the box below them |

All fields must be completed. **Remember** to write down your User ID and Password.

| User ID Detween 1 and 100 characters)                                                                                                    | Janedoe                                                |
|----------------------------------------------------------------------------------------------------|--------------------------------------------------------|
| *Re-type user ID                                                                                                    | Janedoe                                                |
| *Password<br>between 8 and 15 characters and contains at least 1<br>umeric character, 1 non-alphanumeric character, one<br>uppercase character and one lowercase character) |                                                        |
| Password strength                                                                                                    | Acceptable                                             |
| *Re-type password                                                                                                    |                                                        |
| *Password hint                                                                                                    | J001#                                                  |
| *Email address                                                                                                    | janedow@ci.benicia.ca.us                               |
|                                                                                                    | Enter these validation numbers into the box below them |

Verify the information on the screen. The email address is very important to keep updated. The system will send payment confirmations and password assistance when needed.

Click on Save. The following screen will appear.

|                                    | Resource: JANE DOE                                                                                                    |
|------------------------------------|----------------------------------------------------------------------------------------------------|
|                                    | Welcome to Self Service                                                                                                    |
| Self Service                       | Announcements                                                                                                    |
| General Billing<br>Utility Billing | Please review your account information by clicking on your user name in the upper right corner and selecting My<br>Account.<br>If you need to make changes to your mailing address, phone or Email, click on the Resources icon in the upper right corner. User guides are available for Managing your<br>account, Linking, and making a payment in the Resources icon. |
|                                    | Profile Information                                                                                                    |
|                                    | Profile information not found.                                                                                                    |

Click on the Icon with your user name and select My Account.

## **Account Settings**

| Account Information                |                                                  |                                                  |  |
|------------------------------------|--------------------------------------------------|--------------------------------------------------|--|
| Now logged in as                   | JANEDOE                                          |                                                  |  |
| Last successful login              | 4/14/2020                                        |                                                  |  |
| Last failed login                  | 4/14/2020                                        |                                                  |  |
| Password last changed              | 4/14/2020                                        |                                                  |  |
| Password expires in                | 364 days   Change Password                       |                                                  |  |
| E-Mail address                     | janedow@ci.benicia.ca.us   Change E-Mail Address | janedow@ci.benicia.ca.us   Change E-Mail Address |  |
| Linked Accounts                    |                                                  | link to account                                  |  |
| There are currently no linked acco | punts                                            |                                                  |  |
| Utility Billing Accounts           |                                                  | link to account                                  |  |
| Account                            | Customer                                         |                                                  |  |
| There are currently no linked acco | punts                                            |                                                  |  |
| Go To Module Homepage              |                                                  |                                                  |  |

You can click on any of the areas that are bright blue. An error was made in the email address. Just click on the Change E-Mail Address

## Change E-Mail Address

Enter new e-mail address into both text boxes below

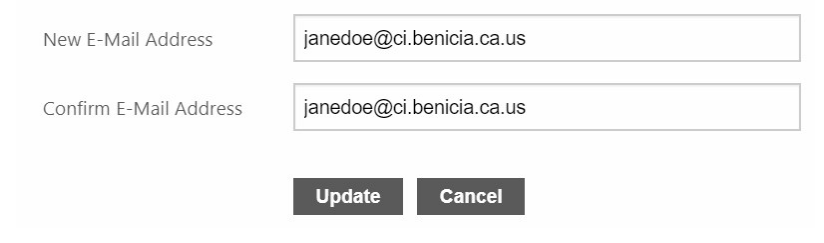

Click Update

### **Account Settings**

| Account Information                |                                                 |                                                  |  |
|------------------------------------|-------------------------------------------------|--------------------------------------------------|--|
| Now logged in as                   | JANEDOE                                         |                                                  |  |
| ast successful login               | 4/14/2020                                       |                                                  |  |
| ast failed login                   | 4/14/2020                                       |                                                  |  |
| assword last changed               | 4/14/2020                                       | 4/14/2020                                        |  |
| Password expires in                | 364 days   Change Password                      |                                                  |  |
| E-Mail address                     | janedoe@ci.benicia.ca.us   Change E-Mail Addres | janedoe@ci.benicia.ca.us   Change E-Mail Address |  |
| Customer Accounts                  |                                                 | link to account                                  |  |
| There are currently no linked acco | unts                                            |                                                  |  |
| Utility Billing Accounts           |                                                 | link to account                                  |  |
| Account                            | Customer                                        |                                                  |  |
| There are currently no linked acco | unts                                            |                                                  |  |
| Go To Module Homepage              |                                                 |                                                  |  |

E-Mail is now updated.

If you attempt to log in with an incorrect password, the system will lock you out after the third attempt. You will need to call the office (707-746-4225) or send us an email to get reset. Office is closed Holidays, every other Friday, Saturday and Sunday.

| <b>H</b>                           |                                                                    |                     |                   |        | Resources JANEDOE |
|------------------------------------|--------------------------------------------------------------------|---------------------|-------------------|--------|-------------------|
|                                    | Welcome to                                                         | Self Service        |                   |        |                   |
| Self Service                       | Announcements                                                      |                     |                   |        |                   |
| General Billing<br>Utility Billing | There are currently no                                             | announcements.      |                   |        |                   |
|                                    | Profile Informatio                                                 | n                   |                   |        | View profile      |
|                                    | JANE DOE<br>1234 MAIN STREET<br>ANYWHERE, CA 0003<br>Phone numbers | SA                  |                   | Manage |                   |
|                                    | Number                                                             | Allow Notifications | Preferred Contact |        |                   |
|                                    | 123-456-7890                                                       | No                  | No                |        |                   |
|                                    | Email Addresses                                                    |                     |                   | Manage |                   |
|                                    | Address                                                            |                     | Preferred Contact |        |                   |
|                                    | PNAMBA@CI.BENICIA                                                  | .CA.US              | Yes               |        |                   |
|                                    | General Billing Ac                                                 | counts              |                   |        |                   |

Once you have registered you will see two icons in the upper right corner. Resources are where you can find help documents and links to other helpful sites. The icon with your user ID will take you back to your Account settings.

Click on Self Service in the left column to bring you back to the main page.

| Beatry of A     | Resources 4955                                                                                                    |
|-----------------|----------------------------------------------------------------------------------------------------|
| linne           | Welcome to Self Service                                                                                                    |
| nome            | Announcements                                                                                                    |
| Self Service    | Please review your account information.                                                                                                    |
| General Billing | If you need to make changes to your mailing address, phone or Email, click on the Resources icon in the upper right corner. User guides are available for<br>Managing your account, Linking, and making a payment. |
| Utility Billing |                                                                                                    |
|                 | Profile Information                                                                                                    |
|                 | Profile information not found.                                                                                                    |

Click on Utility Billing.

|                 |                                                            | 4955PNAMBA      |
|-----------------|------------------------------------------------------------|-----------------|
|                 | Utility Billing Accounts                                   |                 |
| Home            | Select an account to work with.                            |                 |
| Self Service    |                                                            | Link to Account |
| General Billing |                                                            |                 |
| Utility Billing | No Utility Billing accounts have been linked to this user. |                 |
| Accounts        |                                                            |                 |
| Contact Us      |                                                            |                 |

#### Click on Link to Account.

| BENDERA         |                                                                  | 4955PNAMBA    |
|-----------------|------------------------------------------------------------------|---------------|
| Home            | Utility Billing<br>Account Link Setup                            |               |
| Self Service    | Please provide the following information from your utility bill. |               |
| General Billing | Enter the account number (6 digits to the left of dash) *        | T             |
| Utility Billing | Enter the customer number (5 digits to the right of dash) *      |               |
| Accounts        | ener de casainer hannen (a algie te die right of damy            |               |
| Contact Us      |                                                                  | Submit Cancel |
|                 | * indicates required field                                       |               |

Enter in your new Account number and Customer number. To obtain your new Account number and Customer number please call 707-746-4225 or email your request to <u>Utilitybilling@ci.benicia.ca.us</u>